카테고리 추가

강좌의 성적 평가 방법에 따라 카테고리(평가비율)를 추가합니다.

(1) '성적부 > 성적항목 관리 > 성적항목 관리'에서 **[카테고리 추가]** 버튼을 클릭합니 다.

| <i>8a</i>  | 강의실 홈 -                                                                     |   | ★ > 코스모스 LMS 활용 강좌 > 성격향육 관리 |          |  |
|------------|-----------------------------------------------------------------------------|---|------------------------------|----------|--|
| Ø          | 강의정보 ▾<br><b>성적/출석관리 ▲</b>                                                  | 4 | 성정하모 과리                      |          |  |
| <u>8</u> a | <ul> <li>학습이력현황</li> <li>학습이수현황</li> <li>온리인출석부</li> <li>오프라인출석부</li> </ul> |   |                              |          |  |
| ጵ          |                                                                             |   | 고기 3억8학만역 학교 기억교기 백도에기       |          |  |
|            | · 성적부<br>· 평가비율관리                                                           |   |                              |          |  |
|            | 수강생 알림 <del>~</del><br>기타 관리 <del>~</del>                                   |   | 제목                           | 최고 성적 편집 |  |
|            | 학생화면 보기                                                                     |   | III 코스모스 LMS 활용 강좌           | • \$     |  |
|            | 학습활동 +                                                                      |   | X 84                         | 100.00   |  |
|            | 고급 설정                                                                       |   | 저장<br>성적 향목 추가               |          |  |
|            | <ul> <li>▶ 성적 관리</li> <li>▶ 고급 강좌 관리</li> </ul>                             |   | 카테고리추가                       |          |  |

(2) 카테고리명, 집계 방식, 최고 성적을 입력하고 [저장] 버튼을 클릭합니다.

| 82       | 강의실 홈                                           | - | 🏤 > 코스모스 UMS 활용 강좌 > 성격향육 관리 |         |
|----------|-------------------------------------------------|---|------------------------------|---------|
| 9        | 강의정보 <del>~</del><br>성적/출석관리 ~                  |   | •                            | ▼ 모두 접기 |
| 8a       | <ul> <li>학습이력현황</li> <li>학습이수현황</li> </ul>      |   | ▼ 카테고리 선택                    |         |
| <b>%</b> | <ul> <li>· 온라인출석부</li> <li>· 오프라인출석부</li> </ul> |   | 키테고리명 -                      |         |
|          | • <b>성격부</b><br>• 평가비율관리                        |   | 십개 방식 ⑦ 성격 단순 가중 평균 ✔        |         |
| m        | 수강생 알림 ▾<br>기타 관리 ▾                             |   | 더 보기                         |         |
|          | 학생화면 보기                                         |   | ▼ 카테고리 함계                    |         |
|          | 학습활동                                            | ÷ |                              |         |
|          | 고급 설정                                           |   | 정역 유명 ①                      |         |
|          | ▶ 성척 관리<br>▶ 고급 강좌 관리                           |   | 최고성적 ③ 100                   |         |
|          |                                                 |   | 최저 성적 ① 0                    |         |
|          |                                                 |   | 비공계 ②                        |         |
|          |                                                 |   | 점금 ①                         |         |
|          |                                                 |   | 가중치 ① 0                      |         |
|          |                                                 |   | 더 보기                         |         |
|          |                                                 |   | 2 <b>ग</b> स्र के            |         |
|          |                                                 |   | 이 양식에는 •로 표시된 필수 항목이 있습니다.   |         |

## 성적 카테고리 집계 방식

## 1) 성적 합계

카테고리 총점은 성적항목의 최고 점수의 합이 됩니다. EX. 퀴즈: 100 / 과제: 50 / 토론: 30 → 총점: 100+50+30=180 - 가중치는 총점을 100으로 환산했을 때 각 항목이 차지하는 비율을 나타냅니다.

| 8a | 강의실 홈                                                                         | -  | 🏤 > 코스모스 LMS 활용 강좌 > <b>성적항목 관리</b>                       |        |        |    |
|----|-------------------------------------------------------------------------------|----|-----------------------------------------------------------|--------|--------|----|
|    | 강의정보 ~<br>성척/출석관리 ~<br>· 학습이역현황<br>· 온라인을석부<br>· 오프라인을석부<br>· 성칙부<br>· 행가비율관리 |    | 성적항목 관리<br>보기 성격항목 관리 착도 가계오기<br>성격항목 관리 성격표 구성 [옵션]: 성격부 | 내보내기   |        |    |
| ū  | 수강생 알림 ▾<br>기타 관리 ▾<br>학생화면 보기                                                | 제목 | 가중치 ③                                                     | 최고 성적  | 편집     |    |
|    |                                                                               |    | ■ 코스모스 LMS 활용 강좌                                          |        | 225    | \$ |
|    | 학습활동                                                                          | +  | ☆ ◯ 퀴즈                                                    | 55.556 | 100.00 | \$ |
|    | 고급 설정                                                                         |    | 🗞 🙆 과제                                                    | 27.778 | 50.00  | ٥  |
|    | ▶ 성적 관리<br>▶ 고급 강좌 관리                                                         |    | ☆ 😋 토론                                                    | 16.667 | 30.00  | \$ |
|    |                                                                               |    | ∑ 총점                                                      |        | 180.00 | 0  |

## 2) 성적 단순 가중 평균

성적항목의 총합에서 각 성적항목의 점수만큼 가중치가 자동으로 설정되어 카테고리 총점으로 환산됩니다.

EX. 퀴즈: 100 / 과제: 50 / 토론: 30 → 성적항목 총합: 100+50+30=180 / 카테고 리 총점: 100

- 성적항목의 총합(180)을 전체로 하여, 각 성적항목의 점수만큼 가중치가 자동으로 설정됩니다.

- 가중치: 퀴즈 100/180=0.56, 과제 50/180=0.28, 토론 30/180=0.17

| 82 | 강의실 홈                                                                                                | 🏫 > 코스모스 LM5 활용 강화 > 성격향육 관리 |                                                                        |        |           |
|----|----------------------------------------------------------------------------------------------------|------------------------------|------------------------------------------------------------------------|--------|-----------|
|    | 강의정보 +<br>성석/출석관리 ^<br>· 학습이적원황<br>· 온라인율석부<br>· 오프리인율석부<br>· 성격부<br>· 평가비율관리<br>수강생 알림 +<br>기타 관리 + | •                            | 성격항목 관리     최도     기계오기     내보내기       성격항육 관리     성격파구성     [읍신]: 상격부 |        |           |
|    |                                                                                                    |                              | 제목                                                                     | 최고 성적  | 편집        |
|    | 학생화면 보기                                                                                              |                              | 📷 코스모스 LMS 활용 강좌                                                       | •      | \$        |
|    | 학습활동 +                                                                                               |                              | ☆ ◯ 퀴즈                                                                 | 100.00 | \$        |
|    | 고급 설정                                                                                                |                              | 🗞 🖸 과제                                                                 | 50.00  | 0         |
|    |                                                                                                    |                              | ☆ ○ 토론                                                                 | 30.00  | 0         |
|    | <ul> <li>▶ 성적 관리</li> <li>▶ 고급 강좌 관리</li> </ul>                                                      |                              | $\bar{\chi}$ æð                                                        | 100.00 | <i>\$</i> |

## 3) 성적 가중 평균

성적항목의 총합을 몇 점으로 환산할지 직접 성적항목의 가중치를 설정하여 카테고리 총점을 결정할 수 있습니다.

EX. 퀴즈: 100 (가중치 1) / 과제: 50 (가중치 1) / 토론: 30 (가중치 1) → 성적항목 총합: 100+50+30=180 / 카테고리 총점: 100

- 성적항목의 가중치를 직접 설정할 수 있습니다. 각 성적항목의 중요도를 가중치로 설정합니 다.

- 가중치: 퀴즈 1, 과제 1, 토론 1로 설정했을 경우, 각 성적항목은 총점의 1/3의 점수로 환 산됩니다.

| 8a         | 강의실 홈 —                                    |   | 🏫 💈 코스모스 LMS 활용 강좌 🗦 성격향목 관리                     |       |        |    |
|------------|--------------------------------------------|---|--------------------------------------------------|-------|--------|----|
| ▣          | 강의정보 ▼<br>성적/출석관리 ▲                        | • | 성격학목 과리                                          |       |        |    |
|            | <ul> <li>학습이력현황</li> <li>온라인출석부</li> </ul> |   |                                                  | 11.21 |        |    |
| <u>የ</u> ጽ | · 오프라인출석부<br>· <b>성적부</b>                  |   | 오기 정확당 관리 학도 가져오기 네보네<br>서정하도 관리 서전표 그셔 (오셔)·서전부 | -1//  |        |    |
|            | · 평가비율관리<br>수강생 알림 →                       |   | 848年한다 84표 T8 (동안)·84구                           |       |        |    |
|            | 기타 관리 🗸                                    |   | 제목                                               | 가중치 ⑦ | 최고 성적  | 편집 |
|            | 학생화면 보기                                    |   | 🖿 코스모스 LMS 활용 강좌                                 |       | -      | \$ |
|            | 학습활동 +                                     |   | ☆ ② 퀴즈                                           | 1.0   | 100.00 | ۵  |
|            | 고급 설정                                      |   | 🗞 💽 과제                                           | 1.0   | 50.00  | \$ |
|            | ▶ 성적 관리                                    |   | ☆ ○ 토론                                           | 1.0   | 30.00  | ٥  |
|            | ▶ 고급 강좌 관리                                 |   | $ar{x}$ æð                                       |       | 100.00 | ¢  |